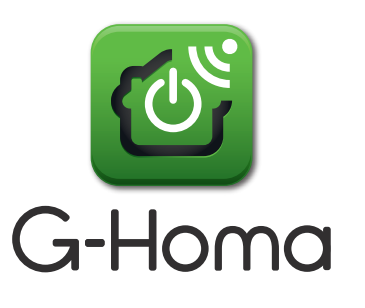

# G-Homa Schnellstart Anleitung

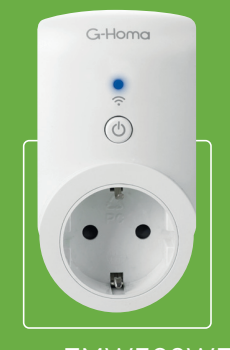

Type: EMW302WF

## Herunterladen der App und Installation:

Laden Sie die G-Homa App im Apple App Store oder im Google Play Store herunter Anschließend installieren Sie bitte die App

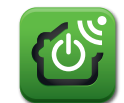

## Benutzer registrieren

Nach der Installation der G-Homa App benötigen Sie eine gültige E-Mail Anschrift um einen neuen Account zu erstellen und sich zu registrieren. (Ihr E-Mail Account wird benötigt damit Sie anschließend Ihr Passwort bestätigen können)

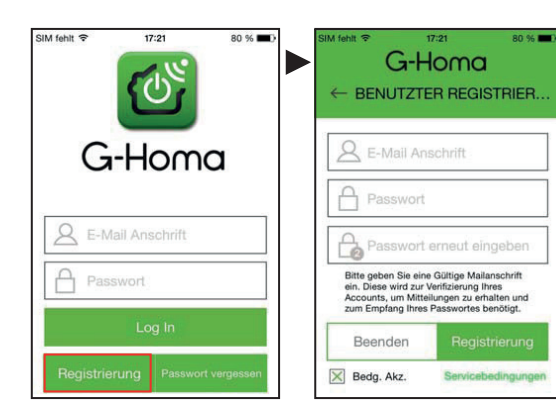

## 3

2

## Eine WiFi Steckdose hinzufügen

A - Klicken Sie bitte auf das " + " Zeichen in der rechten oberen Ecke. Danach bitte auf "<u>Hinzufügen</u>" klicken

Folgen Sie jetzt bitte den Anweisungen auf Ihrem Bildschirm

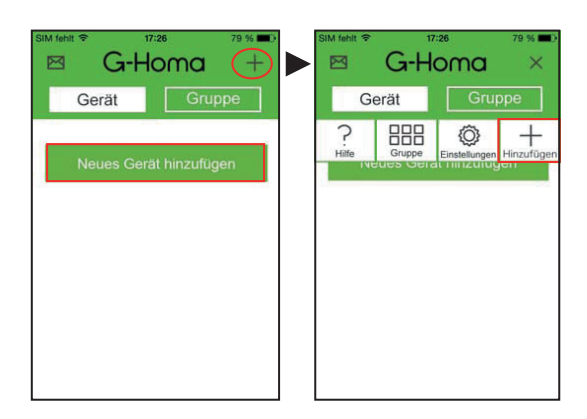

#### B - WiFi Steckdose verbinden

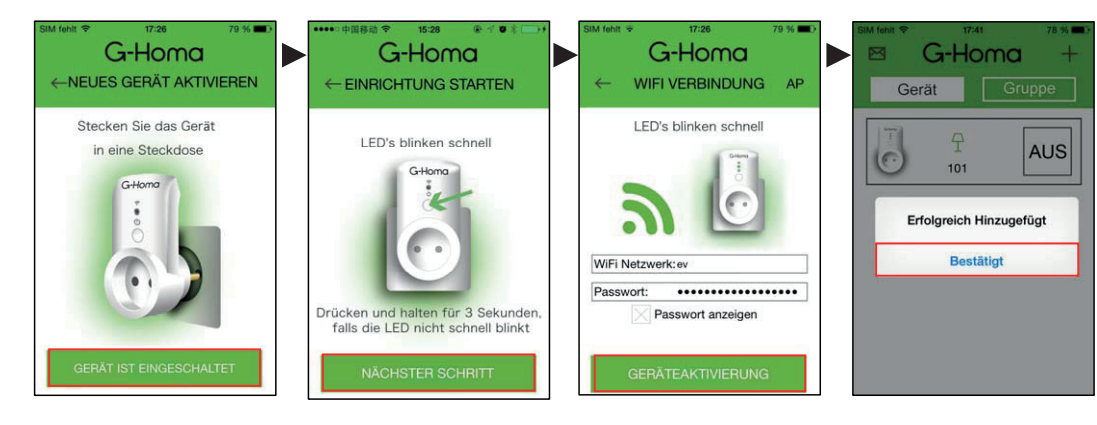

 C - WiFi Steckdose mit Verwendung des "Manuellen Modus" verbinden(AP – Access Point)

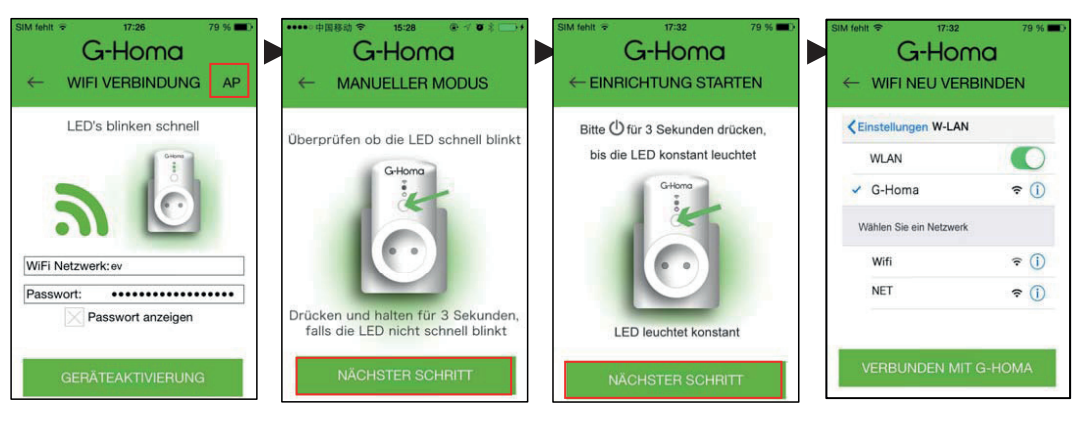

iOS Betriebssystem: Gehen Sie zur Startseite Ihres Smartphones:

| SIM fehit 🕫 | 17:32                 | 79 %          | SIM fehit 1 |                 | 79 %<br>n |   |      | iehit 17:t        | 50 76 % 🗩 🔿    |
|-------------|-----------------------|---------------|-------------|-----------------|-----------|---|------|-------------------|----------------|
| Nachrichten | Kalender Fotos        | Kamera        |             |                 |           |   | 57.0 | WLAN              |                |
|             |                       | >>>>          | P F         | Flugmodus       | 0         | D | 1    | G-Homa            | <b>?</b> (j)   |
| Wetter      | Uhr Karten            | Videos        |             | WLAN            | ev        | 2 | NE   | TZWERK WÄHLEN     |                |
|             |                       |               |             | Mobiles Netz    | SIM feblt | > |      | 360WiFi-1314      | ₽ ╤ ()         |
| Notizen E   | Erinnerungen Aktien   | Game Center   |             |                 | and sound |   |      | WLAN 1234         | ₽ \$ ()        |
|             | $\bigcirc \bigcirc$   |               |             | Mitteilungen    |           | > |      | ev3               | • ∻ ()<br>≈ () |
| Kompass /   | Apple Watch App Store | Einstellungen | 8           | Kontrollzentrum |           | > |      | xianfuhuojia      | • €<br>• ≎ (j) |
|             |                       |               | C           | Nicht stören    |           | > |      | Anderes           |                |
| Telefon     | Mail Safari           | Musik         |             |                 |           |   | Au   | f Netze hinweiser | n O            |

iOS Betriebssystem: Starten Sie die G-Homa App, Klicken Sie auf "Nächsten Schritt" und wählen Sie das Netzwerk. – Geben Sie bitte Ihr Netzwerk Passwort ein.

| SIM fehit 🗢 17:32                                          | 79 % <b>=</b> 0 | SIM fehit 🗢 G-H                                       | 17:51 76 % <b>•</b> |  | <sup>ehit</sup> ≑ | IT:41      | 78 % <b>•</b> |
|------------------------------------------------------------|-----------------|-------------------------------------------------------|---------------------|--|-------------------|------------|---------------|
|                                                            | RBINDEN         | ←Vernetzung der Steckdosen                            |                     |  | Gerät             |            |               |
| CEINSTEllungen W-LAN                                       | v 💽             | WiFi Netzwerk:<br>ev<br>Passwort:<br>WiFi Kennwort ei | ngeben              |  | 3                 | 구<br>101   | AUS           |
| <ul> <li>G-Homa</li> <li>Wählen Sie ein Netzwer</li> </ul> | হ 🚺             | WiFi                                                  | Netzwerk            |  | Erfolg            | reich Hinz | ugefügt       |
| Wifi                                                       | <b>?</b> (j)    | WLAN 1234                                             | C0:61:18:12:E7:2C   |  | 1                 | Bestätig   | t             |
| NET                                                        | ≈ (j)           | ev                                                    | BC:96:80:E5:AE:B7   |  |                   |            |               |
|                                                            | 275             | xianfuhuojia                                          | 40:25:C2:4C:CB:8D   |  |                   |            |               |
| VERBUNDEN MI                                               | T G-HOMA        | Akt                                                   | ivierung            |  |                   |            |               |

#### Android Betriebssystem

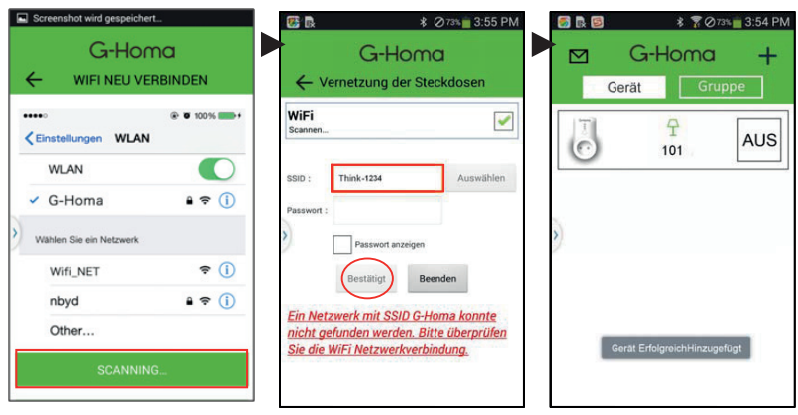

#### Personalisierung Ihrer Smartsocket

Das Betriebssystem schlägt einen Gerätenamen vor (101, 102.....) Sie können diesen Namen nach Ihren Vorstellungen ändern

| SIM fehit * 17:42 78 % • | SIM fehit ♥ 17:43 77 % ■>                                                                                                    | SIM fehit * 17:43 77 % C                              |
|--------------------------|----------------------------------------------------------------------------------------------------|-------------------------------------------------------|
| Gerät Gruppe             | C→ HOMO<br>← 101 Einstellungen<br>Zeitschaltungseinstellungen +<br>Zeitschaltung hinzufügen ><br>Grundeinstellungen<br>Icon ♀ ><br>Name | ← Grundeinstellungen  Icon 10 Name 10 Baenden Sichern |
|                          | Alarmeinstellungen                                                                                                    |                                                       |

#### Hinzufügen eines Fotos

| •••••      | G-Ho       | oma      | 46 % → +    |
|------------|------------|----------|-------------|
| GE         | RÄT        | GRUI     | PPE         |
| $\bigcirc$ |            | 구<br>101 | A           |
|            | 000<br>301 | )        | OFF<br>_INE |
|            |            |          |             |

#### Firmware update

| ••• 46 13:38<br><b>G-Homa</b> | 46 % | <b>→</b> + | ••000    | 46 13<br>G-H        | oma                      | 46 % 🂽 🗲 |
|-------------------------------|------|------------|----------|---------------------|--------------------------|----------|
| - 101 Einstellunger           | ı    |            | ~        | Firmwa              | are Upda                 | ite      |
| Grundeinstellungen            |      | _          | Version: |                     |                          | 1.8.17   |
| con                           | Ŧ    | >          | MAC:     |                     | AC:CF:23:                | 57:C7:0A |
| Name                          | 101  | >          | Neue     | Firmware 1<br>zum D | .8.26 ist ver<br>ownload | fügbar   |
| Firmware Update               |      | >          |          | Up                  | date                     |          |
| Alarmeinstellungen            |      |            |          |                     |                          |          |
| Mitteilung hinzufügen         |      | >          |          |                     |                          |          |

## Einstellen der Zeitschaltungen:

Wählen Sie """ für von Ihnen definierte Zeitschaltung. Wählen Sie """ für die automatische Zeitschaltung auf Basis der Sonnenaufgangs/Sonnenuntergangszeiten

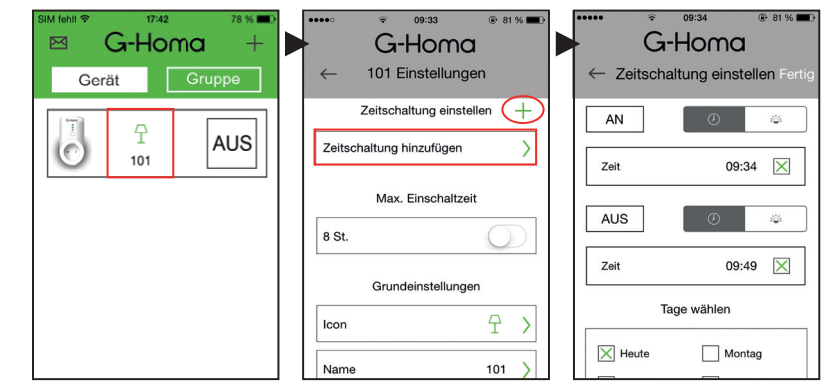

## 6

5

## Begrenzung der Max. Einschaltzeit

| SIM tehit * 17:42 78 % ➡<br>CHAPTER Constraints * 17:42 78 % ➡<br>Chapter Constraints * 17:42 78 % ➡<br>Chapter Constraints * 17:42 % ➡<br>Chapter Constraints * 17:42 % ➡<br>Chapter Constraints * 17:42 % | •••••                      | ← 101 Einsteilungen        |  |  |
|----------------------------------------------------------------------------------------------------|----------------------------|----------------------------|--|--|
|                                                                                                    | Zeitschaltung einstellen + | Zeitschaltung einstellen + |  |  |
| O 101 AUS                                                                                                    | Zeitschaltung hinzufügen   | Zeitschaltung hinzufügen   |  |  |
|                                                                                                    |                            | Max. Einschaltzeit         |  |  |
|                                                                                                    | Max. Einschaltzeit         | 8 St.                      |  |  |
|                                                                                                    | 8 St.                      | • • • • •                  |  |  |
|                                                                                                    |                            | Beenden Fertig             |  |  |
|                                                                                                    | Grundeinstellungen         | 6 St.                      |  |  |
|                                                                                                    | Icon $\frown$ >            | 7 St.                      |  |  |
|                                                                                                    | I /                        | 8 St.                      |  |  |
|                                                                                                    | Name 101 >                 | 9 St.<br>10 St.            |  |  |
|                                                                                                    |                            |                            |  |  |

7

### Einstellung der "Countdown" Funktion

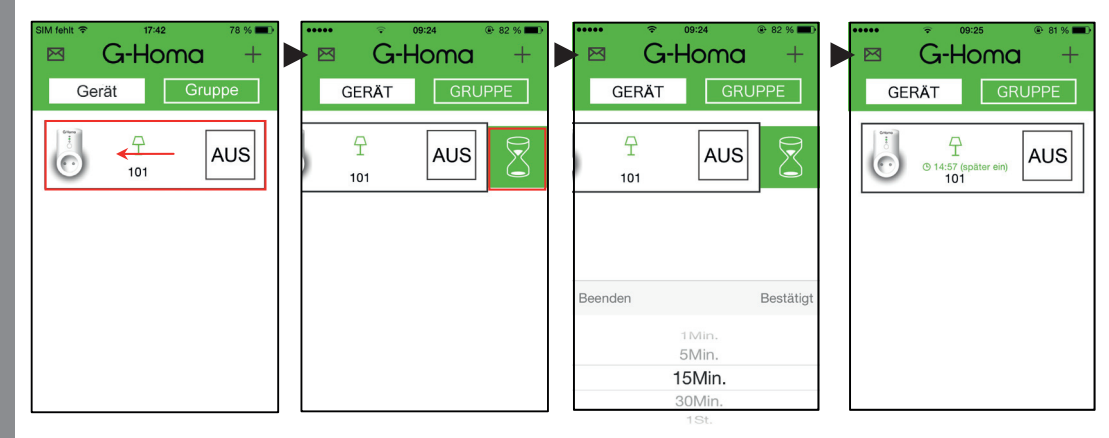

8

## Einstellen der Gruppeneinstellungen:

A - Eine neue Gruppe hinzufügen:

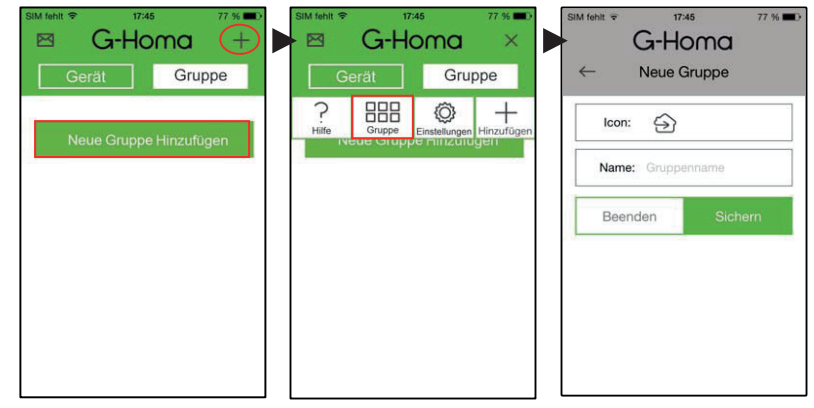

B - Zeitschaltungen der Gruppe hinzufügen:

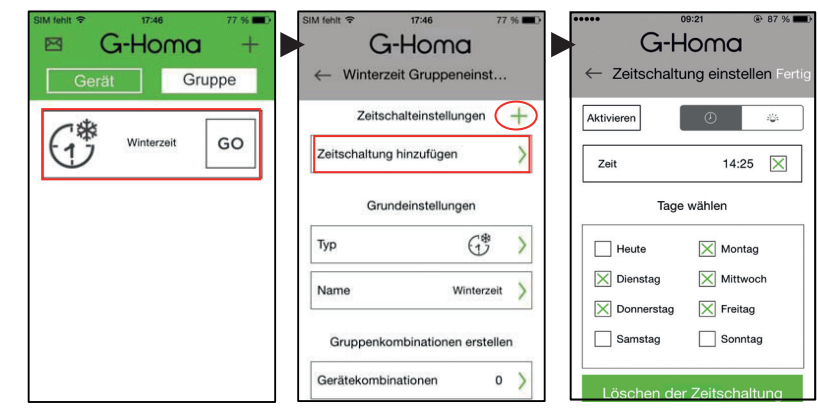

**C** - Geräte Kombinationen: Wählen Sie die WiFi Steckdose die sofort eingeschaltet werden soll und mit einer zeitlichen Verzögerung ausgeschaltet werden soll.

| SIM fehit ♥ 17:47 77 % ■0<br>G-Homa | SIM fehit 🗢 17:47<br>G-Homa | 77 % 📼 | SIM fehit 🗢 17:47    | 77 % 🗩     | siM fehit ≎<br>G- | 17:47 77 % <b>D</b> |
|-------------------------------------|-----------------------------|--------|----------------------|------------|-------------------|---------------------|
| ← Winterzeit Gruppeneinst           | ← Geräte Kombinatione       | en (+) | ← Gruppengeräte zufü | gen Fertig | ← Geräte ł        | Kombinationen $+$   |
| Zeitschaltung hinzufügen            |                             |        | Alle auswählen       |            | TT                | AUS Jetzt ×         |
| Grundeinstellungen                  |                             |        | T 7                  |            | 0 101             |                     |
| Тур                                 |                             |        |                      |            |                   |                     |
| Name Winterzeit                     |                             |        |                      |            |                   |                     |
| Gruppenkombinationen erstellen      |                             |        |                      |            |                   |                     |
| Gerätekombinationen 0               |                             |        |                      |            |                   |                     |
| Gruppe Löschen                      |                             |        |                      |            |                   |                     |
|                                     |                             |        |                      |            |                   |                     |

#### Alarm / Mitteilungs Einstellungen:

Sie können einen Alarm / eine Mitteilung für das ausgewählte Gerät eingeben.Bitte drücken Sie den EIN/AUS Knopf für 3 Sekunden. Der eingegebene Alarm / die eingegebene Mitteilung wird per E-Mail oder Push Nachricht gesendet.

A - Alam / Mitteilung hinzufügen:

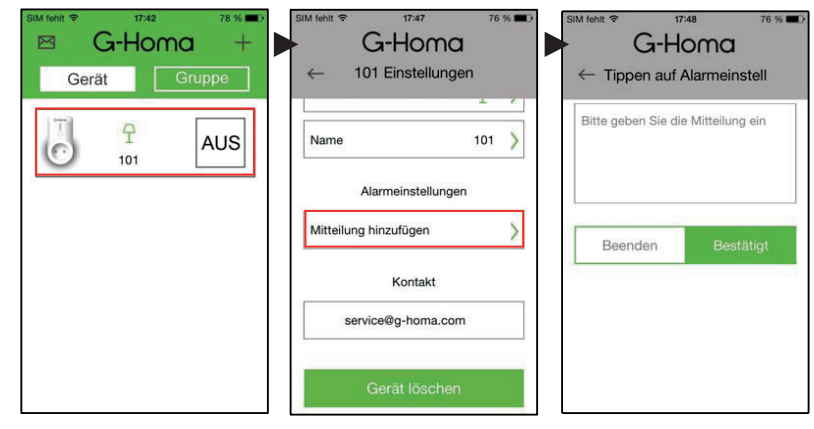

#### B - Benachrichtigungseinstellungen:Benachrichtigungsart

| SIM fehit ≈ 17:26 79 % ■)<br>⊠ G-Homa × | SIM fehit ♥ 17:48 76 % ■)<br>G-Homa | SIM fehit 🗢 17:48 76 % 🖿 |
|-----------------------------------------|-------------------------------------|--------------------------|
| Gerät Gruppe                            | ← Systemeinstellungen               | ← Bitte wählen           |
| ? 嘂 ◎ +                                 | Systemeinstellungen                 | Pushnachricht            |
|                                         | Tastenton AN / AUS                  | EMail                    |
|                                         | Intervall Einstellung 30Sek.        |                          |
|                                         | Benachrichtigungsart                |                          |
|                                         | Feedback                            |                          |
|                                         | Nach Updates suchen                 |                          |
|                                         | Über G-Homa                         |                          |

# 10

11

#### Passwort ändern:

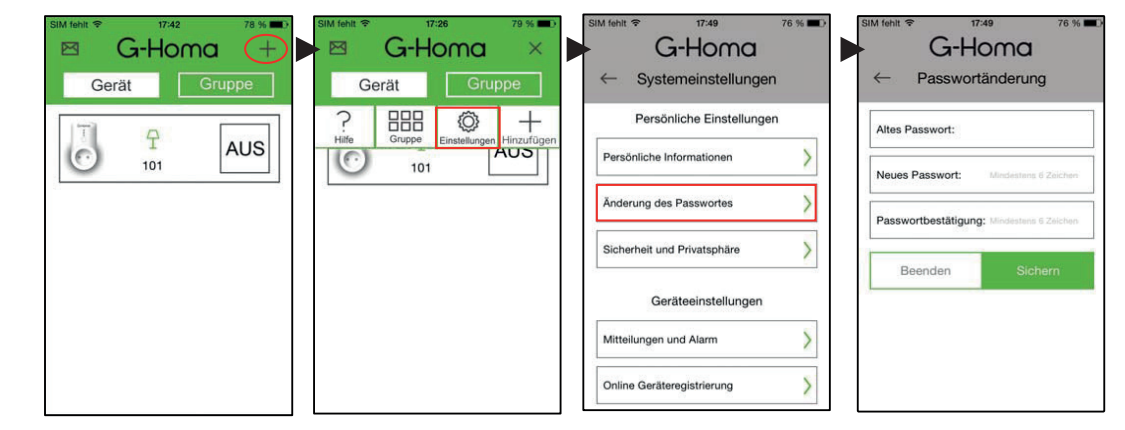

#### Messung des Energieverbrauch's (Nur EMW302WF-CTL)

Bei Verwendung einer G-Homa Smartsocket mit der Funktion "Messung des Energieverbrauch's", drücken und schieben Sie die Smartsocket nach links. Tippen Sie auf das Icon um in das Einstellungsmenue zu gelangen. Geben Sie Ihren Stromtarif ein. Achtung: Achten Sie bei der Eingabe von zeitabhängigen Tarifen darauf, die Zeitperiode vollständig einzugeben.

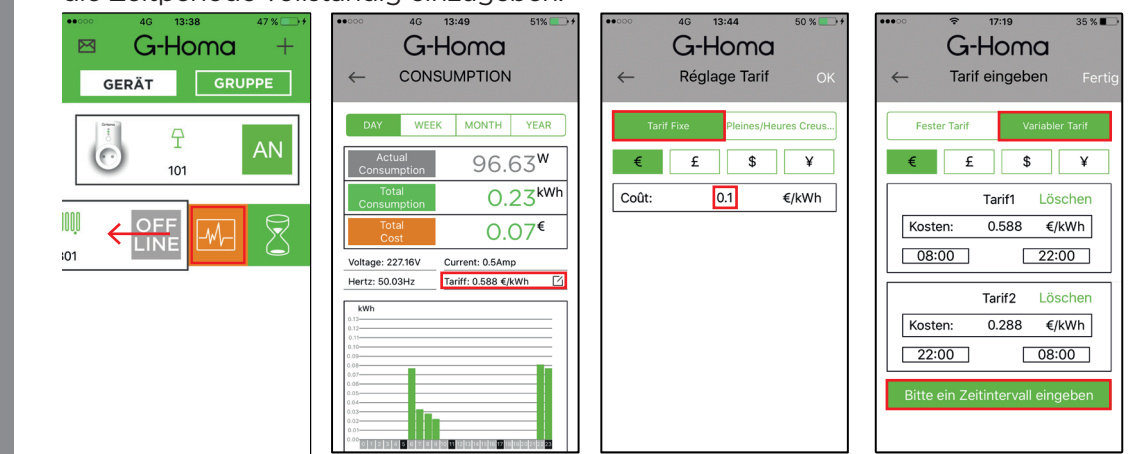